Program telepítése:

A program windows7 32bit és 64 bit verziójában egyaránt telepíthető.

Ha van a számítógépre telepítve vírusellenőrző program, azt a telepítés előtt ki kell kapcsolni.

Ha van telepítő lemez, azon a következő fájlok vannak Autorun.exe Autorun telepítési információk Cegadat szöveges információ Winhus zip fájl

Ha a telepítés nem cd-ról történik (pendrive), akkor ennek a 4 fájlnak a gyökérkönyvtárban kell lennie, nem helyezhető mappába.

### 1. Telepítő lemezről indítani kell az "Autorun" programot.

Rákattintok a "Telepítés" gombra.

EZUTÁN akár PERCEKIG kell várni, amíg elindul a winzip kitömörítő program. (FIGYELD a tálca kijelzéseit: a rendszer engedélyezi a program futását, esetleg a vírusellenőrző figyelmeztet engedélyezésre, törlésre)

#### 2. Indul a winzip.

A kitömörítés a C:\ egységre történik. Indulhat a kitömörítés.

Ezután automatikusan indul a:

3. Húsmarha telepirányítás- install

Megmutatja a telepítendő tenyészet nevét, enárszámát A program és adat helyét a wincseszteren

### Install gomb

4. Üzenet a képernyőre:

Nincs, vagy nem a V4-es net framework (keretrendszer) verzió működik a windowsban. Betölti a v4-es verziót?

#### Yes

A net kiírja a licensz szerződés felételeit

Elolvastam és elfogadom a licensz szerződés feltételeit (pipa) és "igen"

Kérdés a képernyőre:

"Kérem, várjon, amíg a NET.framework telepítése befejeződik. Sikeres volt a NET framework feltöltése?

Ha nem jelzett hibát, mehet a "yes"

5. Új üzenet:

"Az SQL adatbáziskezelő installálása csendes üzemmódban történik. Ez akár 10 percnél is tovább tarthat. Folytatja?"

# EZUTÁN SOKÁIG LÁTSZATRA NEM TÖRTÉNIK SEMMI.

Majd indul az

6. "Adatbázis feltöltése" program

Adatbázis feltöltés indul:

### Rendben

Ha feltöltés közben nem érkezik hibaüzenet,

## A "Kilépés" gombra kell kattintani

- 7. Újra indítom a számítógépet.
- 8. A telepítő lemezről újra indítom az "Autorun" programot.

Rákattintok a "Telepi adatok" gombra (ezzel indítom a konkrét telepi adatok feltöltését az SQL-be)

Ha "Az adat feltöltése sikeresen befejeződött" üzenet érkezik, az installálás sikeres volt.

9. Kiteszem a C:\Winhus.exe ikont a képernyőre és indulhat a program.